# Die wichtigsten Änderungen und Neuerungen in der Version AMS Arista / AMS Eiris 5.40a (bis 5573)

## **Neue Module:**

## AZ-Erfassung: Nur AF-Zeiten scannen

Wenn diese Funktion aktiv gesetzt ist, dann kann keine Auftragsbezogene Zeit beendet und keine Anwesenheitszeit begonnen werden, d.h. die Anwesenheit muss über einen Auftrag (AF-Zeit) begonnen werden. Ein Auftrag kann nur durch einen anderen Auftrag oder durch komplettes Abmelden beendet werden. Dies führt dazu, dass die komplette Anwesenheit auf Aufträgen wiederzufinden ist. Dazu muss der Schalter AZ-Erfassung Nur AF-Zeiten scannen in der Konfiguration unter Grundeinstellungen – AZ-Erfassung gesetzt sein und es muss in der in den Arbeitszeitparametern der Schalter AZ an AF anpassen auf "J" stehen.

## **AZ-Bonusauswertung**

Es wird pro Auftragsverantwortlicher eine Auswertung erstellt. Darin werden alle Mitarbeiter, die unter dessen Aufsicht an Aufträgen gearbeitet haben nach "Geleistete Zeit", "Berechnete Zeit", und "Lohnkosten" und "Erlös" ausgegeben. Auf den Erlös wird ein prozentualer Bonus, der pro Mitarbeiter frei hinterlegbar ist, errechnet. Die Bonusauswertung wird über einen wählbaren Datumszeitraum eingegrenzt.

Es kann auch eine detaillierte Ausgabe mit sämtlichen Zeiten inkl. Belegnummern ausgegeben werden.

Die Ausgabe erfolgt als XML-Tabelle, die z.B. mit Tabellenkalkulationen geöffnet werden kann.

## SMS-Nachrichten über SMS Trade

Damit kann eine SMS an einen Kunden geschickt werden, wenn eine Lieferung bzw. Reparatur fertig ist.

#### **Bestelltermin-Erinnerung**

Es besteht die Möglichkeit pro Lieferant und der jeweiligen Bestelltypen Bestelltermin-Erinnerungen zu hinterlegen. Dies können feste Tage sein oder z.B. der dritte Freitag usw. Der Termin kann einen oder mehreren Benutzern zugewiesen werden. Mit der Anzeige der Erinnerung kann man direkt in die entsprechende Bestellung springen und es ist einstellbar ob der Termin immer oder nur angezeigt wird, wenn eine Bestellung mit diesem Bestelltyp dieses Lieferanten vorhanden ist.

#### **KIA-Export**

Meldungen über Reparaturen können direkt an die Firma KIA gesendet werden.

#### Warenzugang weiterberechnen

Beim Buchen eines Warenzugangs laut Rechnung bzw. beim Rechnung nachtragen gibt es die Option, den kompletten Zugang an einen Kunden weiter zu berechnen.

#### Honda Verkaufsmeldung

Es kann nun auch eine Garantiekarte automatisch bei Honda Neumaschinen gedruckt werden.

Fendt Bestandsmeldung Die Firma Fendt hat eine Teilebörse im Internet eingeführt. Alle Händler können den Lagerbestand ihrer Fendt-Ersatzteile ins AgcoNet Teilebörse melden.

Die folgenden Änderungen sind nach den Programmpunkten sortiert, in denen die Änderungen vorgenommen wurden.

## Allgemein

Werden im Benutzerprofil Menüpunkte ausgeblendet, so werden diese Punkte auch in der Hauptsidebar ausgeblendet.

## Kunden

Bei den Adressdaten im Kundenstammblatt kann über den Button ,Route' Google Maps für eine direkte Routenplanung dorthin aufgerufen werden. Diese Funktion steht Ihnen auch in der Fakturierung auf der ,Beleg' Maske (F6) zur Verfügung. Dafür muss Ihre eigene Anschrift in der Konfiguration unter Allgemein eingetragen sein.

## Artikel

Es gibt einen neuen Schalter ,Bestellung separieren'. Ist dieser Schalter angehakt, so wird der Artikel in der Bestellung und auf dem Bestellausdruck nicht mehr zusammengefasst.

## Lager

Die Lagerübersicht wird dreispaltig angezeigt, dadurch können auch mehr als 9 Lager-Tabs dargestellt werden

## Fakturierung

In der ,Beleg' Maske (F6) kann über den Button ,Route' Google Maps für eine direkte Routenplanung dorthin aufgerufen werden. Diese Funktion steht Ihnen auch im Kundenstammblatt zur Verfügung.

Dafür muss Ihre eigene Anschrift in der Konfiguration unter Allgemein eingetragen sein.

Auf der Bestellmaske in der Fakturierung STRG-F8 gibt es nun einen neuen Schalter: 'Positionstext in Bestellung übertragen'

Ist der Schalter angehakt, so wird die Bestellposition mit dem Positionstext der Faktura-Position an den evtl. hinterlegten Bestelltext des Artikels angelegt.

Bei der Adresse gibt es nun den Button ,Beleg' um direkt in die Fakturadaten dieses Vorgangs zu gelangen. Der Button ist weiterhin in der Sidebar vorhanden und es kann auch mit der Taste F6 die Fakturadaten geöffnet werden.

In den Fakturadaten eines Reparaturauftrages gibt es auf der zweiten Seite nun auch den Button ,Laufleistung', um diese nachträglich bei der Maschine bzw. dem Kleingerät ergänzen zu können.

## Sammelrechnungen

Beim Ausdruck der Sammelrechnungen über die Auswahl stehen nun alle Suchkriterien aus den Kundendaten für die Sortierung zur Auswahl

## Arbeitszeiterfassung

In der XZ-Position kann pro Eintrag eine wert- und zeitmäßige Verteilung der verrechneten Arbeit erfolgen. Es werden jetzt aktuelle Stundensätze und Anteile der Berechnung unterstützt, auch ist das Hinterlegen eines Fixpreises möglich. Es ist möglich, mit gedrückter Shift bzw. Strg Taste mehrere Datensätze in der XZ-Position mit der Maus zu markieren und z.B. auf eine andere XZ-Position zu verschieben oder zu löschen.

Mit gedrückter Strg Taste und den Pfeiltasten nach oben bzw. unten kann ein einzelner Datensatz in der XZ-Position verschoben werden.

Bei Änderung eines Rechnungstyps werden automatisch anhand des Arbeitszeitparameters die Tarife neu eingelesen. Auch ein evtl. angelegter Verkaufsrabatt mit anderem Preiscode wird direkt berücksichtigt.

Es kann ein Auftragsverantwortlicher pro XZ-Position hinterlegt werden. Es kann auch eingestellt werden, dass dieser direkt bei Reparaturauftragserstellung abgefragt wird (siehe auch ,Neue Schalter').

Neue Option beim Drucken des kompletten Tagesprotokolls ,Leerlauf als Pause', damit werden Zeiten, die zwischen Aufträgen sind als Pause ausgegeben.

## Datenerfassung

Es gibt einen neuen Barcode "TAGENDE". Dieser beendet die Anwesenheit und druckt direkt das Tagesprotokoll des Mitarbeiters aus.

Wenn in der Konfiguration im Feld "Datenerfassung Zeit für Auftrag" eine 0 eingetragen wird, dann wird der Auftrag entweder nach 10 Sek. oder sofort nach dem Scannen abgewählt.

Durch den neuen Barcode "BLIST" wird das Tagesprotokoll auf dem Bildschirm gezeigt, ohne eines Ausdruck zu erzeugen.

## Vermietung

Es können Abschlagsrechnungen erzeugt werden. Diese können nach festem Betrag oder Verbrauch ausgestellt werden. Abschlagsrechnungen werden direkt auf dem Vermietungsbeleg gutgeschrieben.

Es ist eine Wiederholungsart von Einzelzahlung, Wöchentlich, Monatlich, Vierteljährlich, Halbjährlich, Jährlich möglich.

## Warenzugang

Werden bei gebuchten elektronischen Rechnungen auch die PDF's eingelesen, können diese über den Button "PDF" auch im Eingangsbuch aufgerufen werden.

## Kasse

Es können nun auch Quittungen für Ein- und Auszahlungen gedruckt werden. Dazu sind neue Formate notwendig, die bei der C.O.S. Software angefordert werden

können. Es kann in der persönlichen Konfiguration (siehe Neue Schalter) hinterlegt werden, ob diese gedruckt werden sollen.

## Statistik

Die WG/F-Umsatzübersicht kann nun auch ,nur Barverkäufe' ausgeben.

## Listengenerator

Es können nun Listen unter dem Listengenerator in dem Statistik Menü für die Projektdaten erstellt und ausgegeben werden.

## **Neue Schalter**

## Konfiguration – Grundeinstellung – Hardware

#### Intervall (s) für Systemprozesse

Mit diesem Schalter kann die Intervallzeit der Systemprozessen (Polling) in Sekunden eingestellt werden. Darunter fellen z.B. XML-Rechnungen, mobile Arbeitszeiten, Termine, Offline Scanner Dateien usw. (persönlich einstellbar)

## Konfiguration – Lager – Warenzugang

#### Lager trotz angegebener Erfassungsnummer buchen

Ist dieser Schalter ausgehakt, werden die entsprechenden Artikel nur wertmäßig der Maschine zugeordnet, ohne dass zusätzlich eine Lagerbuchung der Artikel erfolgt.

# Konfiguration – Faktura – Einstellungen

#### Abfrage AZ-Verantwortlicher

Ist dieser Schalter angehakt, kann bei Erstellung eines Reparaturauftrages der Auftragsverantwortliche der Arbeitszeit eingetragen werden. Diese Funktion geht nicht über die Top-Faktura (Strg-F4)

## Konfiguration – Faktura – Erfassung

#### Alle Geräte vorlegen

Ist dieser Schalter angehakt, wird beim Absenden der Rechnung mit Kleingeräten das jeweilige Stammblatt vorgelegt, um weitere Daten ergänzen zu können.

## Konfiguration – Zahlungswesen

#### Quittung für Ein- und Auszahlungen

Ist diese Schalter angehakt, wird bei Ein- und Auszahlungen in der Kasse eine Quittung gedruckt. (persönlich einstellbar)

# Konfiguration – Zahlungswesen

## Drucker für Kassenquittung

Auf diesem Drucker wird die Quittung für Ein- und Auszahlungen in der Kasse gedruckt. (persönlich einstellbar)